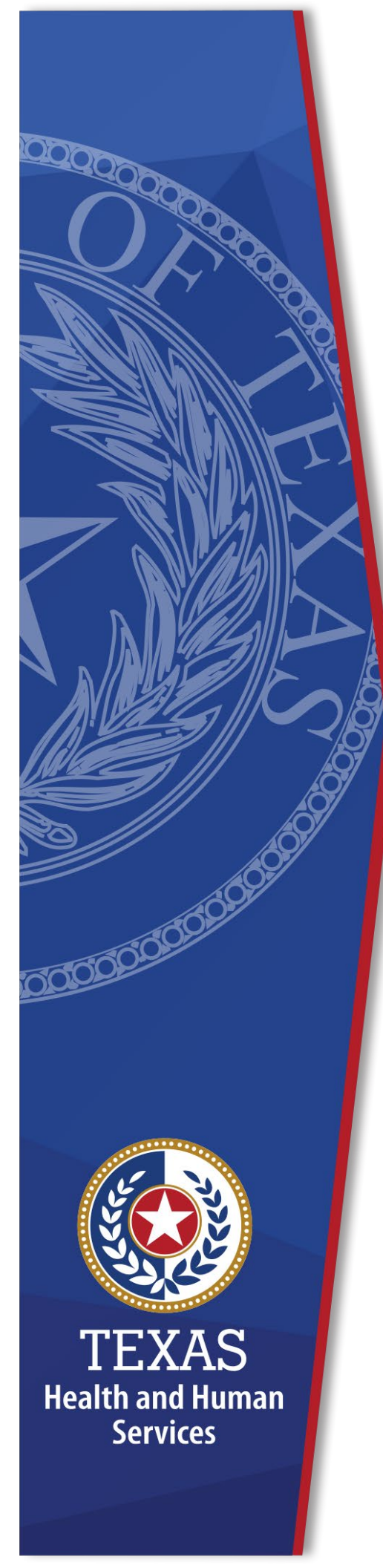

Registering for an HHS Enterprise Portal Account and Requesting Access to the Community Services Interest List (CSIL) Application

Instructions for Local Intellectual Developmental Disability Authorities (LIDDAs)

# **Identity and Access Management**

June, 2021]

Registering for an HHS Enterprise Portal Account and Requesting Access to the Community Services Interest List (CSIL) Application

### How to Register for an HHS Enterprise Portal Account

- Click <u>here</u> to go to the Health and Human Services (HHS) Enterprise Portal or copy and paste the following link into your web browser: <u>https://hhsportal.hhs.state.tx.us/iam/portal/Home/portalHome.</u>
- 2. Click **Register** to open the self-registration page.

#### Figure 1. HHS Enterprise Portal Welcome screen

| IS Enterprise Portal - Login ¥ □<br>Lošt View Favorites Tools Help<br>IS Enterprises Portal ▲                                                                                                    | Show Search bar Aut                                                                                                    |
|----------------------------------------------------------------------------------------------------|----------------------------------------------------------------------------------------------------|
| Wealth and Human Services                                                                                                    | $(\star)$                                                                                                    |
| System Use Notification<br>aming This is a Track health and Human Services information insources system that contains state and/or U.S.<br>overment information. By using this system you accross to the information contained within it. By accessing and using<br>is system you are conserting to the monitoring dynu use of the system, and to security assessment and auditing<br>clusters that may be used for law enforcement or other legally permissible purposes. Any unauthorized use or access,<br>any unauthorized attempts to use or access, this system may subject you to disciplinary action, sanctions, civil<br>enables, or criminal prosecution to the extent permitted under applicable law. | Sign In       Username       Password       Sign In       Forgot Demonsor       Forgot Personal       New to the portal? |
| Broadcasts                                                                                                    | Click here to sign Acceptable Use Agreement (AUA)                                                                        |

3. Select I work for a Non-HHS Government Agency or Partner Organization.

Figure 2. Self Registration screen

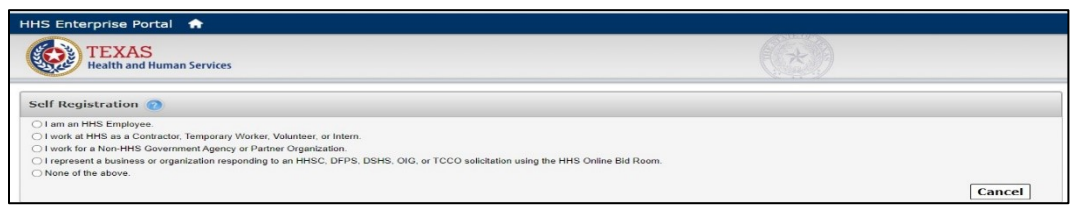

- 4. Enter your agency's **Employee Identification Number (EIN)**. Skip to Step 7 if you do not know your agency's EIN
- 5. Re-enter your agency's **EIN**.

- 6. Click Next. Skip to Step 10.
- 7. Click Search for Organization.

Figure 3. Self Registration screen

| HHS Enterprise Portal 🌧                                                                                                    |                                                                           |   |             |  |  |  |
|----------------------------------------------------------------------------------------------------|---------------------------------------------------------------------------|---|-------------|--|--|--|
| TEXAS<br>Health and Human Services                                                                                                    |                                                                           |   |             |  |  |  |
| Self Registration 👩                                                                                                    |                                                                           | N |             |  |  |  |
| O I am an HHS Employee I work at HHS as a Contractor, Temporary Worker, Volunteer, or Intern. I work to a Non-HHS Government Agency or Partner Organization. I tropresent a business or organization responding to an HHSC, DFPS, DSHS, OIG, or TCCO solicitation using the HHS Online Bid Room. None of the above. |                                                                           |   |             |  |  |  |
| Enter                                                                                                    | your Organization's Employer Identification Number (EIN) without hyphens. |   |             |  |  |  |
|                                                                                                    | Search for Organization                                                   |   |             |  |  |  |
| Enter EIN *                                                                                                    |                                                                           |   |             |  |  |  |
| Re-enter EIN *                                                                                                    |                                                                           |   |             |  |  |  |
|                                                                                                    |                                                                           |   | Cancel Next |  |  |  |

8. Enter all or part of your agency's name and click **Search**.

Figure 4. Search for Organization screen

| HF | 15 Enterprise Portal 🖙             |             |  |
|----|------------------------------------|-------------|--|
| (  | TEXAS<br>Health and Human Services |             |  |
| s  | earch for Organization             |             |  |
|    | Search for Organization            | Blue        |  |
|    |                                    | Back Search |  |

9. Click on the name of your agency

Figure 5. Search for Organization screen

| arch for Organization                |                                |                    |                         |
|--------------------------------------|--------------------------------|--------------------|-------------------------|
| Search for Organization              | Blue                           |                    |                         |
|                                      |                                |                    | Back Search             |
| ♦ Name                               | Description                    | Contact First Name | e 🔶 Contact Last Name 🍦 |
| RED GREEN & BLUE INC.                | 75N4047 Account                | OLAWALE,           | KEMI                    |
| LITTLE BLUE SCHOOLHOUSE INC          | 75R1012 Account                | KELLAR,            | LILA                    |
| BLUEBONNET YOUTH RANCH               | RCC Agency Account ID 200041   | Stephen            | Jaquez 🕞                |
| Bluebonnet Trails Community Services | MRA                            | Vanessa            | Hawley                  |
| Bluebonnet Social Services Llc       | Bluebonnet Social Services Llc | Fabian             | Garcia                  |

10.Enter information for your account. An asterisk indicates the field is required.

11.Click Next.

### Figure 6. Request Access screen

| TEXAS<br>Health and                                               | Human Services                                                               |                                      |                                                                                                    |
|-------------------------------------------------------------------|------------------------------------------------------------------------------|--------------------------------------|----------------------------------------------------------------------------------------------------|
| equest Access: N                                                  | on-HHS Agency/P                                                              | rivate Organization Employee         |                                                                                                    |
| Personal Informat                                                 | tion                                                                         |                                      |                                                                                                    |
| Prefix                                                            |                                                                              | v                                    |                                                                                                    |
| First Name *                                                      | Susan                                                                        |                                      |                                                                                                    |
| Middle Name                                                       |                                                                              |                                      |                                                                                                    |
| Last Name *                                                       | Hutchinson                                                                   |                                      |                                                                                                    |
| Suffix                                                            |                                                                              |                                      |                                                                                                    |
| Preferred Name                                                    |                                                                              |                                      |                                                                                                    |
| Personal Email                                                    |                                                                              |                                      |                                                                                                    |
| Enterprise Portal I                                               | Information                                                                  |                                      |                                                                                                    |
|                                                                   | Username *                                                                   | HHS Prod Validation                  | <ul> <li>Username can contain a-z. A-Z. or 0-9</li> </ul>                                                                  |
| A valid Useman                                                    | ne must be provided. This                                                    |                                      | Username can only contain the following special characters @                                                               |
|                                                                   | field cannot be empty.                                                       |                                      | <ul> <li>Numeric only Osernames are not allowed</li> <li>A green @ means your selected username is available.</li> </ul>   |
|                                                                   | User Type*                                                                   | Partner Employee                     | A red 💈 means your selected username is unavailable.                                                                       |
|                                                                   | Organization Name                                                            | Bluebonnet Trails Community Services |                                                                                                    |
| Work Ema<br>Confirm Work Emai<br>Work Phone<br>Mobile<br>Work Fax | il* susan.hutchinson<br>I* 512-438-4267<br># 512-917-5512<br># ###.####.#### | @hhs.state.gov                       | Email Address must be provided. This field cannot be empty.<br>Email Address must be provided. This field cannot be empty. |
| Work Location Inf                                                 | ormation                                                                     |                                      |                                                                                                    |
| Physical Address 1                                                | 701 W 51st Street                                                            |                                      |                                                                                                    |
| Physical Address 2                                                | TOT W. OTSCORECT                                                             |                                      |                                                                                                    |
| Physical City                                                     | Austin                                                                       |                                      |                                                                                                    |
| Physical State                                                    | TX                                                                           |                                      |                                                                                                    |
| Physical Zip Code                                                 | 78751                                                                        |                                      |                                                                                                    |
|                                                                   | Same as Physical Ad                                                          | dress                                |                                                                                                    |
| Mailing Address 1                                                 | 701 W. 51st Street                                                           |                                      |                                                                                                    |
| Mailing Address 2                                                 |                                                                              |                                      |                                                                                                    |
| Mailing City                                                      | Austin                                                                       |                                      |                                                                                                    |
| Mailing State                                                     | TX                                                                           |                                      |                                                                                                    |
| Mailing Zip Code                                                  | 78751                                                                        |                                      |                                                                                                    |
|                                                                   |                                                                              |                                      | Back                                                                                                    |
|                                                                   |                                                                              |                                      |                                                                                                    |
|                                                                   |                                                                              |                                      |                                                                                                    |

12.Click **Done**.

Figure 7. Self Registration screen

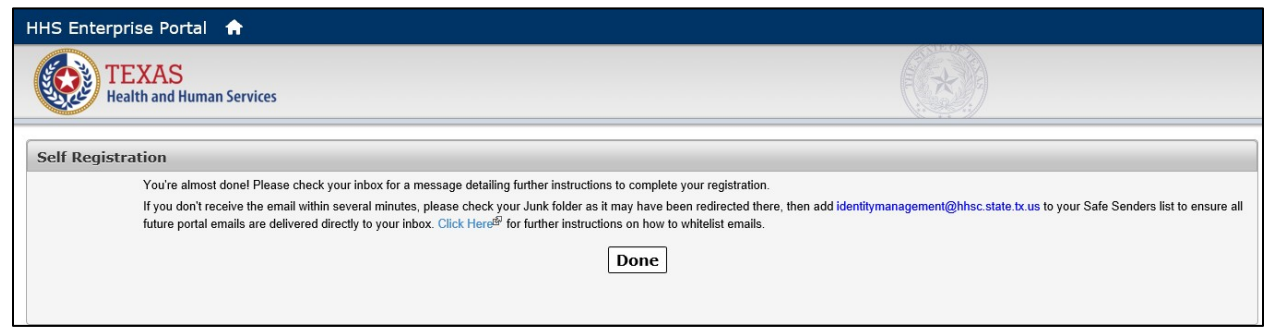

You will receive an email from <u>identitymanagement@hhsc.state.tx.us</u> stating that your request is being processed.

There is a first and second level approval process. The first level approver is your agency's authorized security administrator. The second level approver is the HHSC State Office security administrator.

You will receive a second email from <u>identitymanagement@hhsc.state.tx.us</u> when your request has been processed.

## How to Request Access to Community Services Interest List (CSIL)

The Community Services Interest List (CSIL) application can only be accessed through your <u>HHS Enterprise Portal</u> account.

To register for an HHS Enterprise Portal account, follow the instructions in this document in the section titled "*How to Register for an HHS Enterprise Portal Account.*"

To request access to the CSIL application or to submit a request to edit your CSIL access role, sign in to your HHS Enterprise Portal account and follow the instructions below

1. Click Manage Access in the section titled Access Management.

#### Figure 8. Access Management

| Access Management |  |
|-------------------|--|
| Notifications     |  |
| Manage Access     |  |
| View Agreements   |  |

 Use the search feature to locate the CSIL – DADS Community Services Interest List. If you do not have an existing CSIL access role, use the search feature in the section titled **New Access**.

#### Figure 9. New Access Section

| New Access  |             | Search: |    |
|-------------|-------------|---------|----|
| Access Name | Description | ÷       | \$ |

If you have an existing CSIL access role, use the search feature in the section titled **Existing Access**.

#### Figure 10. Existing Access Section

| Existing Access |             | Search:           |
|-----------------|-------------|-------------------|
| Access Name     | Description | Username Username |

- 3. Click the check box next to **CSIL**.
- 4. Click **Next** at the bottom of the screen.

#### Figure 11. Next Button

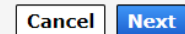

**IMPORTANT:** HHSC has designated the following CSIL access roles for LIDDA staff:

- **Inquiry** Request this access role if your job responsibilities require you to view interest list records and reports.
- Add-Close Request this access role if your job responsibilities require you to conduct interest list data entry activities. Request both the Inquiry and Add-Close access roles.

Each LIDDA has an authorized security administrator who is responsible for ensuring the proper access roles are assigned based on the staff's job responsibilities. A LIDDA security administrator must not approve the Add-Close access role for LIDDA staff whose job responsibilities DO NOT include data entry.

- 5. Select **LIDDA** in the field titled **Region**.
- 6. Select the correct access role for your job responsibilities in the section titled **Security Group**.

7. Click **Next**.

#### Figure 12. Provide Information screen

| Provide Information: DADS Consolidated Services Interest List (CSIL) |                 |  |  |  |  |  |  |
|----------------------------------------------------------------------|-----------------|--|--|--|--|--|--|
| Complete the following information before submitting your request:   |                 |  |  |  |  |  |  |
|                                                                      | Region *        |  |  |  |  |  |  |
|                                                                      | LIDDA V         |  |  |  |  |  |  |
|                                                                      | Faculty Prove I |  |  |  |  |  |  |
|                                                                      | Security Group  |  |  |  |  |  |  |
|                                                                      | PR indmix       |  |  |  |  |  |  |
|                                                                      | ☑ AddCLOSE      |  |  |  |  |  |  |
|                                                                      |                 |  |  |  |  |  |  |
|                                                                      |                 |  |  |  |  |  |  |
|                                                                      | Back Next       |  |  |  |  |  |  |
|                                                                      | Back            |  |  |  |  |  |  |

- 8. Check the box next to the statement, I understand that by submitting this order I am agreeing that all information in each request is true and necessary in the Review Order section.
- 9. Click Submit Order.

#### Figure 13. Review Order screen

| R | eview Order                                                                                                    |   |               |  |                   |  |       |                |              |
|---|----------------------------------------------------------------------------------------------------|---|---------------|--|-------------------|--|-------|----------------|--------------|
|   |                                                                                                    |   |               |  |                   |  |       |                | Empty Cart   |
|   | Item Name                                                                                                    | * | Request Type  |  | Submitted For     |  | Statu | s ¢            |              |
|   | CSIL                                                                                                    |   | Modify Access |  | Rhonda Kay Richie |  | Ø     | Edit           | <u>ش</u>     |
|   | I understand that by submitting this order I am agreeing that all information in each request is true and necessary. |   |               |  |                   |  |       |                |              |
|   |                                                                                                    |   |               |  |                   |  |       | Return To List | Submit Order |

You will receive an email from <u>identitymanagement@hhsc.state.tx.us</u> stating that your request is being processed.

There is a first and second level approval process. The first level approver is your agency's authorized security administrator. The second level approver is the HHSC State Office security administrator. Users with inquiry access role only will see ILLAINQUIRY only. Users with add-close access roles will see ILLAINQUIRY and ILLA###ADDCLOSE<sup>1</sup>.

The options and information displayed in the application are determined based on the access role you select in the User Groups field. If you have access to both roles, be sure to select the correct role from the dropdown list to complete the action you are attempting.

You will receive a second email from <u>identitymanagement@hhsc.state.tx.us</u> when your request has been processed. If your request is approved, your user role is displayed in the User Groups field on the CSIL homepage.

<sup>&</sup>lt;sup>1</sup> ### represents the LIDDAs component code.